## Power Integration Module for Asset Manager – PowerIQ and SPM Server

## **Prerequisites**

The following operating system and configuration requirements must be met prior to installing the Power Integration Module/Service:

- A 64-bit version of Microsoft Windows
- Microsoft .NET Framework 4
- Connectivity to both the Asset Manager and the PowerIQ or SPM server

## Installation

**RF** Code

To install the Power Integration Module, perform the following steps:

1. Create a directory for the integration files and copy the following files into this directory:

poweriqIntegrationRequiredSchema.js
spmIntegrationRequiredSchema.js
RFCodePowerIntegration.exe
RFCodePowerIntegration.exe.config

- Import the poweriqIntegrationRequiredSchema.js and/or the spmIntegrationRequiredSchema.js files on the Asset Manager server.
- 3. Edit the **RFCodePowerIntegration.exe.config** file:

Update the Asset Manager and PowerIQ URL, username and password settings. Update the LogPath directory to include the directory that you created in Step 1.

4. From a Command prompt, run the following command: RFCodePowerIntegration.exe --export

This generates an Asset Manager export/import file named export-poweriq.csv or export-spm.csv and specifies an asset for every Temperature and Humidity sensor found on each of the PowerIQ and/or SPM servers that have been defined in the RFCodePowerIntegration.exe.config file.

**NOTE**: The export.csv file only contains assets for PowerIQ/SPM sensors which do not already exist in the Asset Manager.

**NOTE**: If there are any errors in the export process, an **export.err** file is created.

- 5. Import the **export-poweriq.csv** and/or **export-spm.csv** file, which was generated in Step 4, into Asset Manager.
  - NOTE: In order to import the assets (using one of the .csv) file, the importing user must have the necessary permissions to the Asset Manager user interface, i.e., the user must be have one of the following Roles assigned: Administrator, Asset Manager, or Asset Editor.

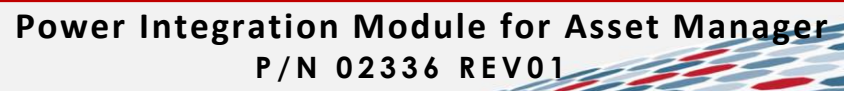

6. From an administrator Command prompt, run the following command: RFCodePowerIntegration.exe --install

This generates a Windows service name RFCodePowerIntegrator.

- 7. Start the **RFCodePowerIntegrator** service.
- 8. Check Asset Manager for each of the sensors that were imported during installation:
  - Make sure the new sensors appear in Asset Manager.
  - Make sure every new sensor has both a Temperature and Humidity reading.
  - Make sure the Online status for each sensor reads: Yes
  - **NOTE**: The integration module outputs errors as log files that are stored in the installation directory. These files have the following naming convention: **RFCodePowerIntegration**-{date}.log,

e.g., RFCodePowerIntegration-2013-06-04.log

To uninstall the module, run the following command from an administrator Command prompt:

RFCodePowerIntegration.exe --uninstall

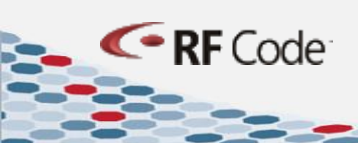